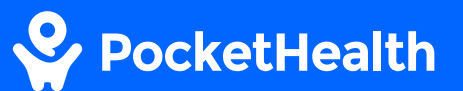

# How to download & view your imaging and reports

This guide will give you step-by-step instructions on downloading, opening and viewing your imaging records on your desktop Mac.

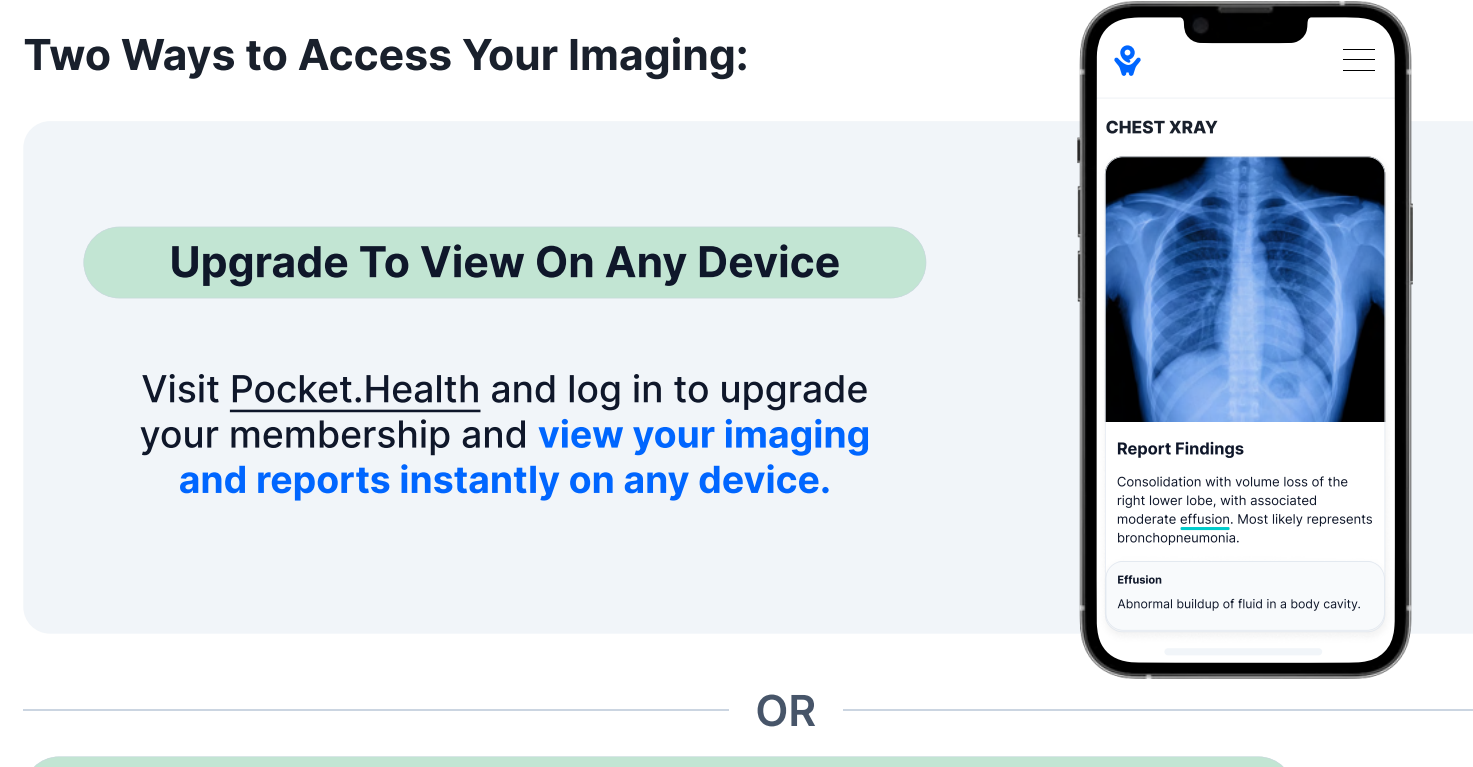

#### Install A DICOM Viewer To View On A Desktop Mac Device

Continue with the steps on the following pages to run a DICOM viewer on your laptop or desktop, and view your results using a PocketHealth Basic plan for free.

#### **DICOM Viewer FAQs**

#### Why is a viewer required?

PocketHealth stores medical images and reports in a file format called DICOM (Digital Imaging and Communications in Medicine) in order to provide diagnostic quality images and ensure that images and reports are not separated. These files can only be viewed using DICOM viewers.

### Why doesn't PocketHealth convert the images to more commonly used formats (PDF, JPEG, PNG, etc.)?

Unlike traditional image file formats (like JPEG), DICOM files are diagnostic quality and include embedded "metadata" that is required by medical professionals. Because DICOM is the industry standard file format for medical images, your images need to be in this file format for your medical professionals to be able to safely store them and view them for diagnostic purposes.

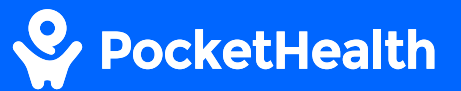

# How to download and view your records on a desktop device

## 1 Select the records you would like to download

Log in to your PocketHealth account and **select the records** you would like to download and view from the "My Exams" section.

| My E                     | xams            |           |                                       |      |
|--------------------------|-----------------|-----------|---------------------------------------|------|
| ♀ ® Na                   | me 🗋 Ty         | pe        |                                       |      |
| NAME                     | EXAM<br>DATE    | ТҮРЕ      | DESCRIPTION                           |      |
| Paul<br>Michael<br>Smith | Sep 06,<br>2022 | CAT Scan  | HEAD<br>MULTIPLANAR<br>UNENHANCED 100 |      |
| பூ Sha                   | are 👱 🛛         | ownload & | View 📃 Rep                            | orts |

| Downloa                     | ad                                      |                                                                      | Share Options    |
|-----------------------------|-----------------------------------------|----------------------------------------------------------------------|------------------|
| For Pers                    | ional Use                               | For Doctor                                                           |                  |
| <b>1</b> 998                | View Your<br>84% of pat<br>didn't share | Records Online<br>ients report finding info their Doctor<br>e.       | • Upgrade        |
| To store an<br>medical file | d view reco<br>format is u              | ords offline, download them in DIC<br>used by doctors for diagnosis. | COM format. This |
| Format                      | NOOIC                                   |                                                                      |                  |
| ල Re<br>Re                  | <b>quires a m</b><br>gular photo v      | edical viewer<br>iewer cannot open DICOM files                       |                  |
|                             |                                         |                                                                      |                  |
| Get a DIC<br>We sugge       | COM viewer<br>st looking int            | o this viewer                                                        | ď                |

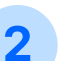

#### **Download selected records**

If you don't have a DICOM viewer on your computer, click 'Get a DICOM viewer for macOS'

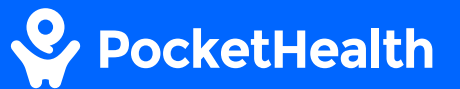

#### 3 Download the viewer

**3a** 

Click the link that says 'Download OsiriX Lite'\*

OsiriX DICOM Viewer
 https://www.osirix-viewer.com > For Mac :
 Download OsiriX Lite
 Get download link for OsiriX Lite. OsiriX Lite is the complete demo version of OsiriX MD. Are
 you a new user or did you already download OsiriX Lite from here?

 People also ask :
 What is OsiriX Lite?

 What is the difference between OsiriX Lite and OsiriX MD?

How to install OsiriX Lite on Windows?

What is OsiriX used for?

e and OsiriX MD?

Click '**New User**' and enter your information to get a free download link.

3b

Get download link for OsiriX Lite

OsiriX Lite is the complete demo version of OsiriX MD.

Are you a new user or did you already download OsiriX Lite from here? Not sure? Select "New User".

| mail Address                                                                                                    |   |
|----------------------------------------------------------------------------------------------------|---|
| paul.smith1964@gmail.com                                                                                                    |   |
|                                                                                                    |   |
| epeat Email Address                                                                                                    |   |
| epeat Email Address<br>paul.smith1964@gmail.com<br>This is a valid e-mail address                                             |   |
| epeat Email Address<br>paul.smith1964@gmail.com<br>This is a valid e-mail address<br>rofessional Activity                     |   |
| epeat Email Address<br>paul.smith1964@gmail.com<br>✓ This is a valid e-mail address<br>rofessional Activity<br>Patient        | • |
| peat Email Address<br>paul.smith1964@gmail.com<br>This is a valid e-mail address<br>rofessional Activity<br>Patient<br>ountry | • |

Get Download Link

**3c** 

Follow the steps on the page until you have downloaded 'OsiriX Lite'

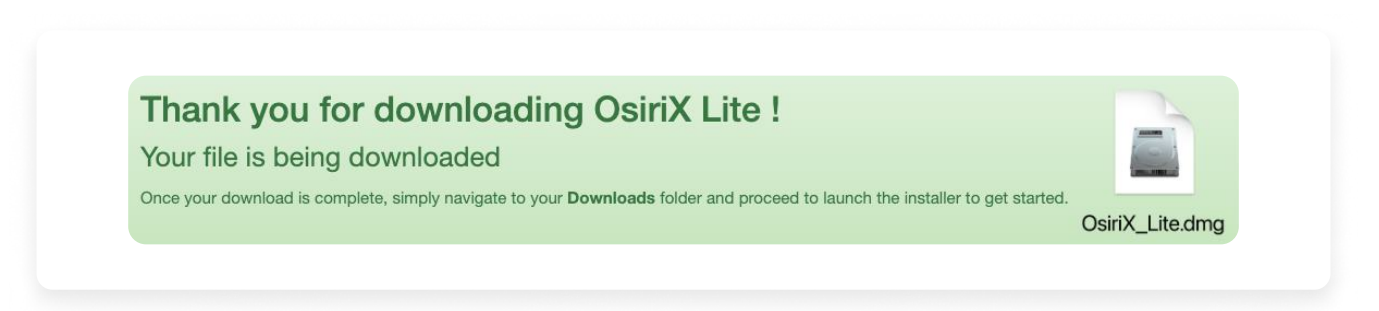

### PocketHealth

## Download your selected records

4

5

Return to PocketHealth and download the records you would like to store/view.

|                           | ad                                                                                                    | Share Options   |
|---------------------------|----------------------------------------------------------------------------------------------------|-----------------|
| For Per                   | sonal Use For Doctor                                                                                                    |                 |
| <b>(</b> )}               | View Your Records Online<br>84% of patients report finding info their Doctor<br>didn't share.                                           | O Upgrade       |
| o store an<br>nedical fil | nd view records offline, download them in DIC<br>e format is used by doctors for diagnosis.                                             | OM format. This |
|                           |                                                                                                    |                 |
| Format                    | DICOM                                                                                                    |                 |
| Format                    | DICOM<br>equires a medical viewer<br>egular photo viewer cannot open DICOM files                                                        |                 |
| Format                    | DICOM<br>equires a medical viewer<br>gular photo viewer cannot open DICOM files<br>COM viewer for macOS<br>sst looking into this viewer | 3               |

#### **Extract your records**

Go to your 'Downloads' folder and look for your records which will be named '**IMAGES\_yourlastname**'. Once located, double-click the file to unzip the folder. 6

#### **Open your records**

Find 'OsiriX Lite' in the Applications folder and open it.

| • • •     | < > Downloads      |
|-----------|--------------------|
| vorites   | Name               |
| Applicati | I IMAGES Smith.zip |
| Recents   |                    |
| Desktop   |                    |
| Documents |                    |
| Downloads |                    |

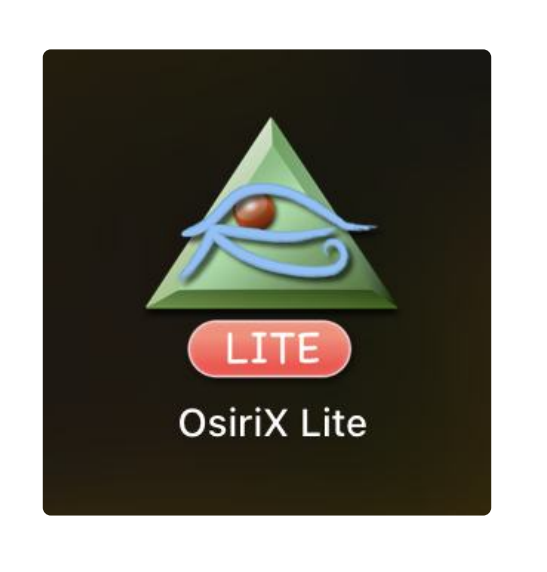

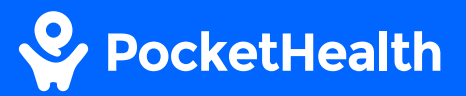

#### Import your records

Once open click 'Import' in the top left corner. Find the folder that contains your imaging (and report if applicable) and click on the images folder  $\rightarrow$  DICOMS and then select all of the files. Once done, click 'Open'

| 🗅 📢 🍙 🕌 🦊                                                                                                    | 👚 🦨 😍 📟 🗑                                                                                                    | IC51                                                            | 🥨 🔯                                                           | -2                       | All modalitie                                                                                  |
|----------------------------------------------------------------------------------------------------|----------------------------------------------------------------------------------------------------|-----------------------------------------------------------------|---------------------------------------------------------------|--------------------------|------------------------------------------------------------------------------------------------|
| are Import Export Movie Export Query Albums Patient I                                                                                                    | Send Anonymize Burn Meta-Data Delete name ^ Report                                                             | Viewer                                                          | 2D Viewer ROIs & Keys 4D Viewer<br>Study Description Modality | Comments                 | Info Panel Filters Status Date Acquired                                                        |
| Database     O     Cases with comments     Cases with Key Images     Cases with ROIs     Cases with ROIs     O     Cases with ROIs     Interesting Cases     U     Just Acquir(last hour)     O     Just Added (last hour)     O     Just Added (last hour)     O     Today CR     O     Today CT     O     Today MR     O | Favorites<br>Applicati<br>Pecents<br>Desktop<br>Documents<br>Documents<br>Downloads<br>Locations<br>Ciloud Dri | ✓ ✓ ✓ ♥ ♥ ✓ Today Today MAGES_Smith → Yesterday MAGES_Smith.zip | Yesterday<br>DICOMDIR<br>MAGES                                | C<br>Yesterday<br>DICOMS | Yesterday<br>Yesterday<br>IM1<br>IM2<br>IM3<br>IM4<br>IM5<br>IM6<br>IM7                        |
| Coday NM O Locations Documents DB O                                                                                                    | Media<br>J Music<br>Photos<br>Movies<br>Tags<br>Red<br>Orange<br>Yellow                                        |                                                                 |                                                               | υ                        | L IM8<br>L IM9<br>L IM10<br>L IM11<br>L IM12<br>L IM12<br>L IM13<br>L IM14<br>L IM15<br>L IM16 |

#### 8

7

#### **View your records**

You will now be able to view all of your imaging (and report if included)

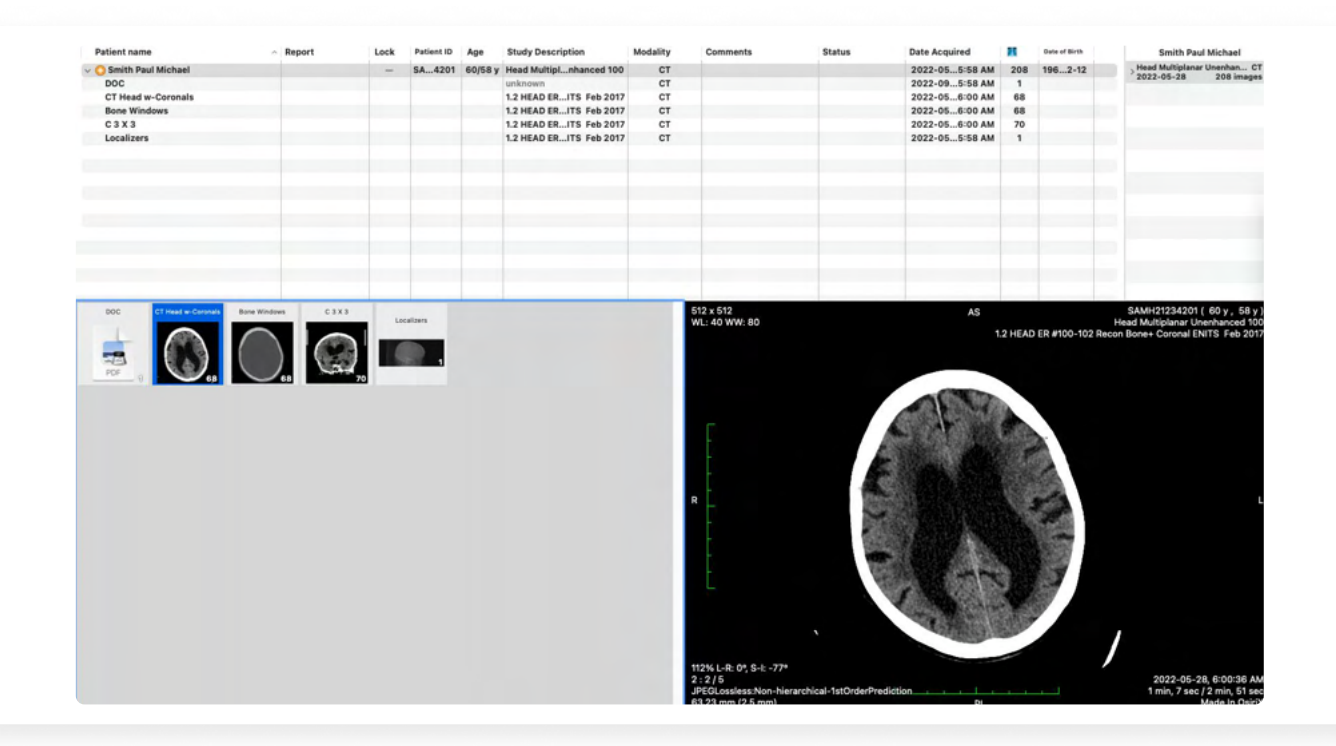